## How to Change a Salary Index

## Log in as a Benefit Coordinator Active Roles Your Current Roles Click the Log In button to log in as that role. • Policyholder • Policyholder • Policyholder • Benefit Coordinator • User Account Manager

## Click on "Report Salary Changes".

|                  | Benefit Coordin                                                                                                    | ator Quarte | erly Workshop Set fo      | r Septem | ber 27. 2018          |   |
|------------------|----------------------------------------------------------------------------------------------------|-------------|---------------------------|----------|-----------------------|---|
|                  | Please sign up for the Benefit Coordinator Quarterly Workshop at the Days Inn, Flatwoods, WV. It begins at 1pm.     |             |                           |          |                       |   |
|                  | New Benefit Coordinators!                                                                                           |             |                           |          |                       |   |
|                  | PEIA 101 will be taught Thursday, September 6, 2018 in the PEIA offices. Be sure to register as seating is limited. |             |                           |          |                       |   |
|                  | Please sign up here to attend                                                                                       | d.          |                           |          |                       |   |
|                  |                                                                                                    |             |                           |          |                       |   |
|                  |                                                                                                    |             |                           |          |                       |   |
| hefit            | Coordinator Menu                                                                                                    |             |                           |          |                       |   |
| ioni             |                                                                                                    |             |                           |          |                       |   |
| Se               | Search Coverage Changes                                                                                             |             | View All Coverage Changes | Θ        | Upload Documentation  | 8 |
|                  | BC Data Entry                                                                                                    | 0           | Dependent Lookup          | θ        | Report Salary Changes | 8 |
| View Agency(ies) |                                                                                                    | 0           | Policyholder Transfers    | θ        |                       |   |
|                  |                                                                                                    |             |                           |          |                       |   |
|                  |                                                                                                    |             |                           |          |                       |   |
|                  |                                                                                                    |             |                           |          |                       |   |
| er th            | ne Social Security Nu                                                                                               | mber and c  | lick search.              |          |                       |   |
| er th            | ne Social Security Nu                                                                                               | mber and c  | lick search.              |          |                       |   |
| er th            | ne Social Security Nu<br>n Results                                                                                  | mber and c  | lick search.              |          |                       |   |
| er th<br>earch   | ne Social Security Nu<br>n Results                                                                                  | mber and c  | lick search.              |          |                       |   |
| er th<br>arch    | ne Social Security Nu<br>n Results                                                                                  | mber and c  | lick search.              |          |                       |   |

The above screen will appear and then you will click on Edit IDX.

You will click on the drop-down box to change the salary and then update the date if needed. Then click on submit. The salary increase will begin on the first of the following month, unless you noted a different date.

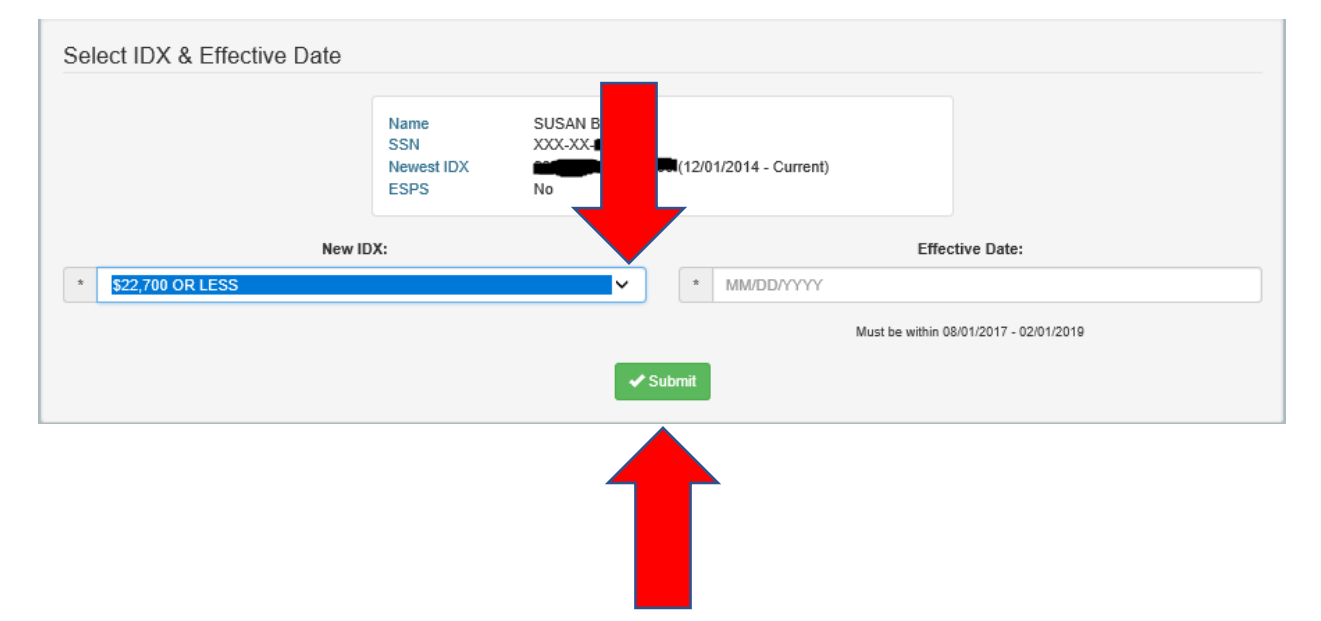